## How to program in FLASH OLIMEX TMS320-P28016 board

All of the TMS320-P28016 examples on the WEB can be programmed in the FLASH memory. In this order you have to replace the existing **28016\_RAM\_lnk.cmd** file from the current project with **F28016.cmd** file. In this document there is an example with Blinking\_LED project. **F28016.cmd** file for Blinking\_LED project is located in \Blinking\_LED\DSP280x\_common\cmd directory. You have to remove **28016\_RAM\_lnk.cmd** file and add **F28016.cmd** file. After build project CCS generates an output file (**Blinking\_LED.out**) in

\Blinking\_LED\DSP280x\_examples\Blinking\_LED\Debug directory.

Make sure that BOOT SELECT jumpers (GPIO34, GPIO29 and GPIO18) are placed in position "1", i.e. select boot from internal flash memory. Supply the board with 6-9VDC. Plug in TMS320-JTAG to the board JTAG connector and connect like press Alt+C. You have to see "The target is now connected" in low left corner.

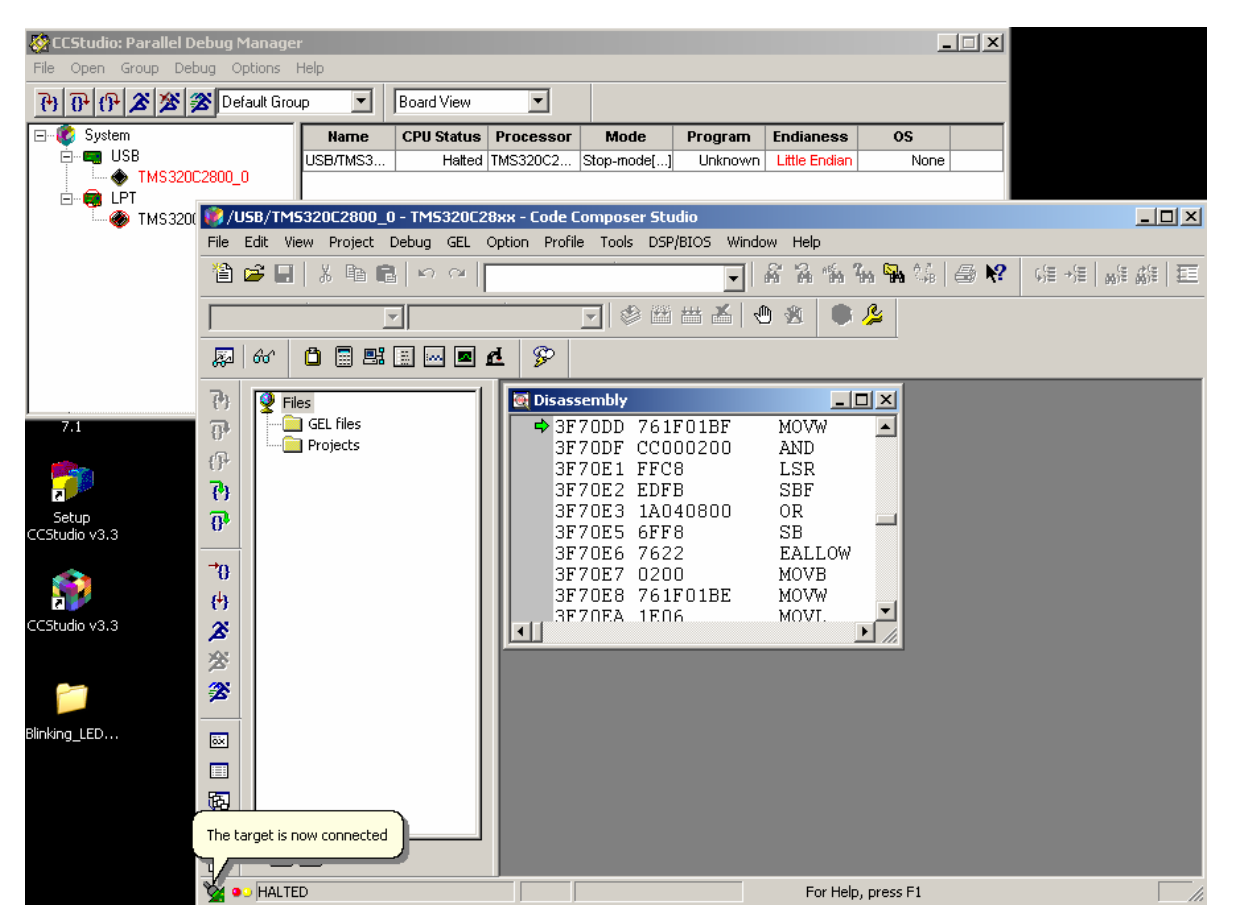

Now select CCS Tools menu and select 28xx On-Chip Flash Programmer. Configure the settings like picture below and press OK

| File       Open       Googh       Debadd       Good View         Image: System       UBB       UBB       UBB       UBB/TMS300_0         Image: TMS300_0       Image: System       UBB/TMS300_200_0       Image: System       None         Image: TMS300_0       Image: System       UBB/TMS300_200_0       Image: System       None         Image: TMS300_0       Image: System       UBB/TMS300_200_0       Image: System       Image: System         Image: TMS300_0       Image: System       Image: System       Image: System       Image: System         Image: TMS300_0       Image: System       Image: System       Image: System       Image: System       Image: System         Image: TMS300_0       Image: System       Image: System       Image: System       Image: System       Image: System       Image: System         Image: System       Image: System<                                                                                                    | 🍪 CCStudio: Parallel Deb                                       | oug Manager   | 2                               |                      |                          |                                                                                                    |                                                                                  |                                                                           |                                                                                                    | ×     |
|----------------------------------------------------------------------------------------------------|----------------------------------------------------------------|---------------|---------------------------------|----------------------|--------------------------|----------------------------------------------------------------------------------------------------|----------------------------------------------------------------------------------|---------------------------------------------------------------------------|----------------------------------------------------------------------------------------------------|-------|
| Processor       Mode       Program       Endiances       OS         USB       USB       USB/TMS320C2800_0       USB/TMS320C2800_0 - TMS320C2800_0 - TMS320C2800_0 - TMS320C2800_0       Unknown       Litle Endian       None         IMare       CM       Edd       View       Projects       Stop-mode(                                                                                                    | File Open Group Debug                                          | g Options H   | Help                            |                      |                          |                                                                                                    |                                                                                  |                                                                           |                                                                                                    |       |
| Name       CPU Status       Processor       Mode       Program       Endiances       OS         USB       USB/TMS3       Hated       TMS320C20       Stop-model       Unknown       Little Ender       None         USB/TMS3       Hated       TMS320C20       Stop-model       Unknown       Little Ender       None         USB/TMS3       Hated       TMS320C20       Stop-model       Unknown       Little Ender       None         File       Edit       View       Project       Debug       EL Option       Profile       Tools       DSF/BLOS       Window       Heb         Image: Status       Image: Status                                                                                                    | X X A A A                                                      | Default Grou  | ip 🗾                            | Board View           | •                        |                                                                                                    |                                                                                  |                                                                           |                                                                                                    |       |
| Zu       File Edit Wew Project Debug GEL Option Profile Tools DSP/BLOS Window Help         Image: Section Profile Tools DSP/BLOS Window Help         Image: Section Profile Tools DSP/BLOS Win                                                                                                    | System                                                         | 800 <u>0</u>  | Name<br>USB/TMS3                | CPU Status<br>Halted | Processor<br>TMS320C2    | Mode<br>Stop-mode[]                                                                                                    | Program<br>Unknown                                                               | Endianess<br>Little Endian                                                | None                                                                                                    |       |
| A       Image: Second Second Sec | TMS320(                                                        | 🛃 /USB/TMS    | 5320C2800_(                     | ) - TM5320C2         | 8хх - Code C             | omposer Stu                                                                                                    | dio                                                                              |                                                                           |                                                                                                    | _ D × |
| 74   74   74   74   74   74   75   76   77   78   79   70   70   70   71   72   73   74   75   76   77   78   79   70   70   70   71   72   73   74   75   76   76   77   78   79   70   70   70   71   72   73   74   75   76   76   77   78   79   70   70   70   71   72   73   74   75   76   76   77   78   79   70   70   70   70   71   72   74   75   76   77   78   79   79   70   70   70   70   70   70   70   70   70   70   70   70   70   70 <td>F</td> <td>File Edit Vie</td> <td>ew Project</td> <td>Debug GEL</td> <td>Option Profile</td> <td>e Tools DSP</td> <td>/BIOS Windo</td> <td>w Help</td> <td>-</td> <td></td>                                                                                                    | F                                                              | File Edit Vie | ew Project                      | Debug GEL            | Option Profile           | e Tools DSP                                                                                                    | /BIOS Windo                                                                      | w Help                                                                    | -                                                                                                    |       |
| 7.1   7.1   7.1   7.1   7.1   7.1   7.1   7.1   7.1   7.1   7.1   7.1   7.1   7.1   7.1   7.1   7.1   7.1   7.1   7.1   7.1   7.1   7.1   7.1   7.1   7.1   7.1   7.1   7.1   7.1   7.1   7.1   7.1   7.1   7.1   7.1   7.1   7.1   7.1   7.1   7.1   7.1   7.1   7.1   7.1   7.1   7.1   7.1   7.1   7.1   7.1   7.1   7.1   7.1   7.1   7.1   7.1   7.1   7.1   7.1   7.1   7.1   7.1   7.1   7.1   7.1   7.1   7.1   7.1   7.1   7.1   7.1   7.1   7.1   7.1   7.1   7.1   7.1   7.1   7.1   7.1   7.1   7.1   7.1   7.1                                                                                                      |                                                                | 1             | X @ 6                           | n n                  |                          |                                                                                                    | <b>•</b>                                                                         | 6 6 % %                                                                   | ₩ <b>₩</b> %   ⊕                                                                                                    |       |
| 7.1   7.1   7.1   7.1   7.1   7.1   7.1   7.1   7.1   7.1   7.1   7.1   7.1   7.1   7.1   7.1   7.1   7.1   7.1   7.1   7.1   7.1   7.1   7.1   7.1   7.1   7.1   7.1   7.1   7.1   7.1   7.1   7.1   7.1   7.1   7.1   7.1   7.1   7.1   7.1   7.1   7.1   7.1   7.1   7.1   7.1   7.1   7.1   7.1   7.1   7.1   7.1   7.1   7.1   7.1   7.1   7.1   7.1   7.1   7.1   7.1   7.1   7.1   7.1   7.1   7.1   7.1   7.1   7.1   7.1   7.1   7.1   7.1   7.1   7.1   7.1   7.1   7.1   7.1   7.1   7.1   7.1   7.1   7.1   7.1                                                                                                      |                                                                |               | 1                               | ~                    |                          | 💽 🗇 🖽                                                                                                    | ₩ 👗   🖉                                                                          | 9 🙊 🔴                                                                     | r in the second second |       |
| 7.1   7.1   7.1   7.1   7.1   7.1   7.1   7.1   7.1   7.1   7.1   7.1   7.1   7.1   7.1   7.1   7.1   7.1   7.1   7.1   7.1   7.1   7.1   7.1   7.1   7.1   7.1   7.1   7.1   7.1   7.1   7.1   7.1   7.1   7.1   7.1   7.1   7.1   7.1   7.1   7.1   7.1   7.1   7.1   7.1   7.1   7.1   7.1   7.1   7.1   7.1   7.1   7.1   7.1   7.1   7.1   7.1   7.1   7.1   7.1   7.1   7.1   7.1   7.1   7.1   7.1   7.1   7.1   7.1   7.1   7.1   7.1   7.1   7.1   7.1   7.1   7.1   7.1   7.1   7.1   7.1   7.1   7.1   7.1   7.1                                                                                                      |                                                                | Fa 60°        | Ö 🖩 🛤                           | . 🔜 🔤                | d 👳                      |                                                                                                    |                                                                                  |                                                                           |                                                                                                    |       |
|                                                                                                    | 7.1<br>Setup<br>CCStudio v3.3<br>CCStudio v3.3<br>Blinking_LED |               | es<br>  GEL files<br>  Projects |                      | Clock C<br>CLKIN<br>PLCC | sembly           70E2         EDF           70E3         1A0           70E5         6FF           70E7         020           70E8         761           70E4         1E0           70E5         1E0           70E8         1E0           70E0         1E0           70E1         1E0           70E2         1E0           70E1         8F0           Konfiguration         1K           LK (MHz):         1DIV:           KValue:         1K0UT (Mhz) | B<br>40800<br>8<br>2<br>0<br>F01BE<br>6<br>8<br>6<br>100<br>72 ▼<br>6<br>60.0000 | LIC<br>SBF<br>OR<br>SB<br>EALLOW<br>MOVU<br>MOVU<br>MOVU<br>MOVU<br>MOVI. |                                                                                                    |       |

In the next window browse to C:\CCStudio\_v3.3\plugins\Flash28xx\Algorithms\28016\FlashAPIInterface2801 6V1\_00.out file and press OK

| 🐼 CC Studio: Parallel D | ehun Manan       | er           |              |                                                                             |                      |             |                                    | _               |            |           |     |
|-------------------------|------------------|--------------|--------------|-----------------------------------------------------------------------------|----------------------|-------------|------------------------------------|-----------------|------------|-----------|-----|
| File Open Group Deb     | oug Options      | Help         |              |                                                                             |                      |             |                                    | _               |            |           |     |
| 00022                   | 🕿 Default Gr     | oup 💌        | Board View   | -                                                                           |                      |             |                                    |                 |            |           |     |
| 🖃 😻 System              |                  | Name         | CPU Status   | Processor                                                                   | Mode                 | Program     | Endianess                          | OS              |            |           |     |
| □ □ □ □ USB             | 2800.0           | USB/TMS3     | Halted       | TMS320C2                                                                    | Stop-mode[]          | Unknown     | Little Endian                      | None            |            |           |     |
|                         |                  |              |              |                                                                             |                      |             |                                    |                 |            |           |     |
| 🏀 TMS3200               | 🥨/USB/TN         | 15320C2800_( | D - TM5320C2 | 8אא - Code C                                                                | omposer Stu          | idio        |                                    |                 |            |           |     |
|                         | File Edit V      | /iew Project | Debug GEL    | Option Profile                                                              | e Tools DSP          | /BIOS Windo | w Help                             |                 |            |           |     |
|                         | 11 🖻 🖉 🖢         |              |              |                                                                             |                      | <b>-</b>    | an in in i                         | in 🖬 😘          | <b>⊜ №</b> | 6/目→泪   ● | 離離し |
|                         |                  |              | -            |                                                                             | 🗩 🕸 🖼                | ₩ 👗   🖑     | b 🕸  🗰                             | <u>}</u>        |            |           |     |
|                         |                  | n 🖩 🖽        |              | a 👳                                                                         |                      |             |                                    |                 |            |           |     |
|                         | 600   00         |              |              |                                                                             |                      |             |                                    |                 |            |           |     |
|                         | 🕑 🔮 🗗            | iles         |              | 💽 Disass                                                                    | sembly               |             |                                    | 믜픠              |            |           |     |
| 7.1                     | 8°               | GEL files    | I            | = <b>→</b> 3F                                                               | 70E2 EDF             | B<br>40900  | SBF                                |                 |            |           |     |
| <u> </u>                | {}+              |              | I            | 3F                                                                          | 70E5 1A0<br>70E5 6FF | 8           | SB                                 |                 |            |           |     |
| 2                       | (4)              |              | I            | ЗF                                                                          | 70E6 762             | 2           | EALLOW                             |                 |            |           |     |
| Setup<br>CCStudio v3-3  | 0ª               |              | I            | 3F<br>3F                                                                    | 70E7 020<br>70E8 761 | O<br>FOIBE  | MOVB                               |                 |            |           |     |
|                         |                  |              |              | ЗF                                                                          | 70EA 1E0             | 6           | MOVL                               |                 |            |           |     |
|                         | -0               |              | I            | 3F                                                                          | 70EB 1E0             | 8           | MOVL                               |                 |            |           |     |
|                         | { <del>+</del> } |              |              | 3F                                                                          | 70EC IEO<br>70ED 8EO | 6<br>00800  | MOVL<br>MOVL                       | -               |            |           |     |
| CCStudio V3.3           | × I              |              |              |                                                                             |                      |             |                                    |                 |            |           |     |
|                         | 28               |              | Flash        | Programmer                                                                  | Settings             |             |                                    |                 |            |           |     |
|                         | 28               |              |              | elect DSP Devi                                                              | ce to Program-       | - Optic     | ons                                |                 |            | ок        |     |
| Blinkina LED            |                  |              |              | F28016 💌                                                                    |                      |             | Load Symbols                       |                 |            | Cancel    |     |
| 2_                      |                  |              |              |                                                                             |                      |             | Display Tuolups<br>Display Diagnos | tics            | _          |           |     |
|                         |                  |              |              |                                                                             |                      |             | Gave Clock Set                     | tings           |            | Help      |     |
|                         | 。<br>B           |              | Sele         | ect version of Fl                                                           | lash API. Interfa    | ce file:    |                                    |                 |            |           |     |
|                         |                  | <b>4</b>     | ludi         | udio v3 3\plugips\Elash28v\Algorithms\28016\Elash4Plipterface28016V1_00.gut |                      |             |                                    |                 |            | Rome      |     |
|                         |                  |              |              | s_+o.o spiagins                                                             | a isonzonn Migi      |             | a idonesi milene                   |                 |            | //04/8C   |     |
|                         | 🖹 💁 🗛            | ED           |              |                                                                             |                      |             | The devi                           | ce is unlocked. |            |           |     |

Now browse to

Blinking\_LED\DSP280x\_examples\Blinking\_LED\Debug\Blinking\_LED.out file and press Execute Operation. When the program and verify operations are finished – close On-Chip Flash Programmer window and you will have Blinking LED project in flash memory.

| 🎊 CCStudi                                                                                                    | o: Para | illel Debug M                                                        | anage | r                                                                                                    |                                                                                                    |                                                                                                    |                                                                                                    |                                                                                                    |                                                                                                    | _ [                                                                                                    | × |  |
|----------------------------------------------------------------------------------------------------|---------|----------------------------------------------------------------------|-------|----------------------------------------------------------------------------------------------------|----------------------------------------------------------------------------------------------------|----------------------------------------------------------------------------------------------------|----------------------------------------------------------------------------------------------------|----------------------------------------------------------------------------------------------------|----------------------------------------------------------------------------------------------------|----------------------------------------------------------------------------------------------------|---|--|
| File Open Group Debug Options Help                                                                                                    |         |                                                                      |       |                                                                                                    |                                                                                                    |                                                                                                    |                                                                                                    |                                                                                                    |                                                                                                    |                                                                                                    |   |  |
| P     P     P <th></th> |         |                                                                      |       |                                                                                                    |                                                                                                    |                                                                                                    |                                                                                                    |                                                                                                    |                                                                                                    |                                                                                                    |   |  |
| 🖃 🌾 Sys                                                                                                    | tem     | r                                                                    |       | Name                                                                                                    | CPU Status                                                                                                    | Processor                                                                                                    | Mode                                                                                                    | Program                                                                                                    | Endianess                                                                                                    | OS                                                                                                    |   |  |
| 7.1<br>7.1<br>Setup<br>CCStudio v3.<br>CCStudio v3.<br>Blinking_LED.                                                                                                    |         | SB/TMS3220<br>Edit View F<br>Files<br>Files<br>GGL<br>Proj<br>HALTED |       | ip Flash Prog<br>ock Configurati<br>CCLK (Mh2):<br>KINDIV:<br>LCR Value:<br>SCLKOUT (MH<br>de Security Pa<br>de Security Pa<br>de Secur | prammer<br>20<br>/2<br>6<br>12<br>6<br>12<br>6<br>12<br>6<br>12<br>6<br>12<br>12<br>12<br>12<br>12<br>12<br>12<br>12<br>12<br>12 | Erase Sect<br>Sector<br>Sector<br>Sector<br>Sector<br>Please sp<br>Blinking<br>Erase<br>Progra<br>Progra<br>Progra<br>Verify<br>Flash<br>Flash<br>OTP \<br>Coad I<br>Execu | or Selection<br>A: (3F6000-3<br>B: (3F4000-3<br>C: (3F0000-3<br>D: (3EC000-<br>E: (3E8000-3<br>E: (3E8000-3<br>E: (3E800-3<br>E: (3E800-3<br>E: (3 | 3F7FFF) [<br>3F5FFF) [<br>3F3FFF] [<br>3EBFFF] [<br>5EBFFF] [<br>5EBFFF] [ | Sector F: (3) Sector G: (3) Sector H: (3) Sector H: (3) Sector J: (3) m/Verify: inking_LED\De oletion Recovery quency Test ster: GPAMu GPIO0 (A) GPIO0 (A) GPIO0 (A) GPIO0 (A) Flash: GPIAsh: GPIAsh: | E4000-3E7FFF)<br>20000-3E3FFF)<br>20000-3D3FFFF)<br>20000-3D3FFFF)<br>20000-3D3FFFF)<br>8<br>8<br>8<br>8<br>8<br>8<br>8<br>9<br>1<br>1<br>1<br>1<br>1<br>1<br>1<br>1<br>1<br>1<br>1<br>1<br>1 |   |  |

You can debug source code in disassembly window if you **load program** (Ctrl+L) through File menu>Load Program and browse to the same Blinking\_LED.out file from Plinking\_LED\DSP280v\_evemples\Plinking\_LED\Debug directory

 $Blinking\_LED \ DSP280x\_examples \ Blinking\_LED \ Debug\ directory.$ 

On the our WEB we have a compiled Blinking\_LED\_FLASH project.